## How would I disable/enable a script within Fantastico?

Posted: LicenseCube Support [support@licensecube.com]

Online URL:

http://kbase.licensecube.com/auto-installer-licenses/how-would-i-disable-enable-a-script-within-fantastico.html

Disabling/Enabling scripts within Fantastico ensure that you are not offering a script that can be potentially harmful. Please follow the step-by-step directions on how to accomplish this task.

- Login to your Virtual/Dedicated server via WHM
- Next, locate the section within the left-side menu entitled "Plugins"
- Under "Plugins" click on "Fantastico De Luxe WHM Admin"
- Then, click on "Features Sets" and then locate the feature set you wish to edit
- Next, click on the "Edit" link, and enable/disable the scripts you wish to install
- Finally, when ready simply click on the "Save" button to apply!

Your default feature set has now been updated, and the scripts that you have enabled/disabled from within Fantastico will disappear/appear based upon your configurations.

Should you have any further questions pertaining to your <u>Fantastico license</u>, please feel free to get in contact with the LicenseCube support team for additional assistance.